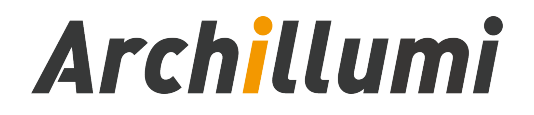

# **DC02 Touch DMX Addresser**

Version: V1.3

Shenzhen Archillumi Lighting Technologies Co., Ltd.

Revised Date:2022/11/09

## **Overview**\_

- DC02 Device Can Set The Number of Loaded Channels, Baud Rate, Playback Speed, Color Number and Other Parameters;
- Support a Variety of DMX512 Chip Address, Support MR, UCS, SM, TM, HI, HM, GS, Custom DMX Chip, etc.;
- 3. You Can Specify The Starting Channel, The on-Load Channel of a Single Chip, and The Lamp Number, and Verify the Address Through Automatic/Manual Test Mode
- 4. The Device Has a Variety of Built-in Test Animation Effects, Such as a Variety of Color Gradient, Automatic/Manual Running pPoint, Overall Gradient and Other Effects;
- 5. Support Total Brightness Adjustment, Single Channel Brightness Adjustment;
- With an SD Card Slot, Support SD Card to Store Animation Data, and Can Specify a Play Scene, Playback Speed Can be Adjusted;
- Can Simulate DMX512 Console, for DMX512 Channel 1-512 Channel Arbitrary Send Channel Data, Can be Used as a Simple DMX512 Console;
- Support Standard RDM Protocol, Can Search RDM Lamps, Static dDetection, Write DXM512 aAddress by UID and Other Functions;
- 9. Support Parameter Setting, Current Output Adjustment, Brightness Adjustment and Firmware Upgrade for MR Series Chips;
- 10. With The Function of Color Palette, You Can Select a Certain Color Value in The Color Palette to Control, and Support a Variety of Four-Color Modes;
- 11. With 1-Port DMX512 Signal Output, its Address Signal Compatible Support Differential Signal Mode;

- 12. Support Standard Type-C port and DC6-24V in-line Power Supply;
- 13. Support Multi-Language Switching Mode.

# Specifications and Parameters

### I. Controller Appearance

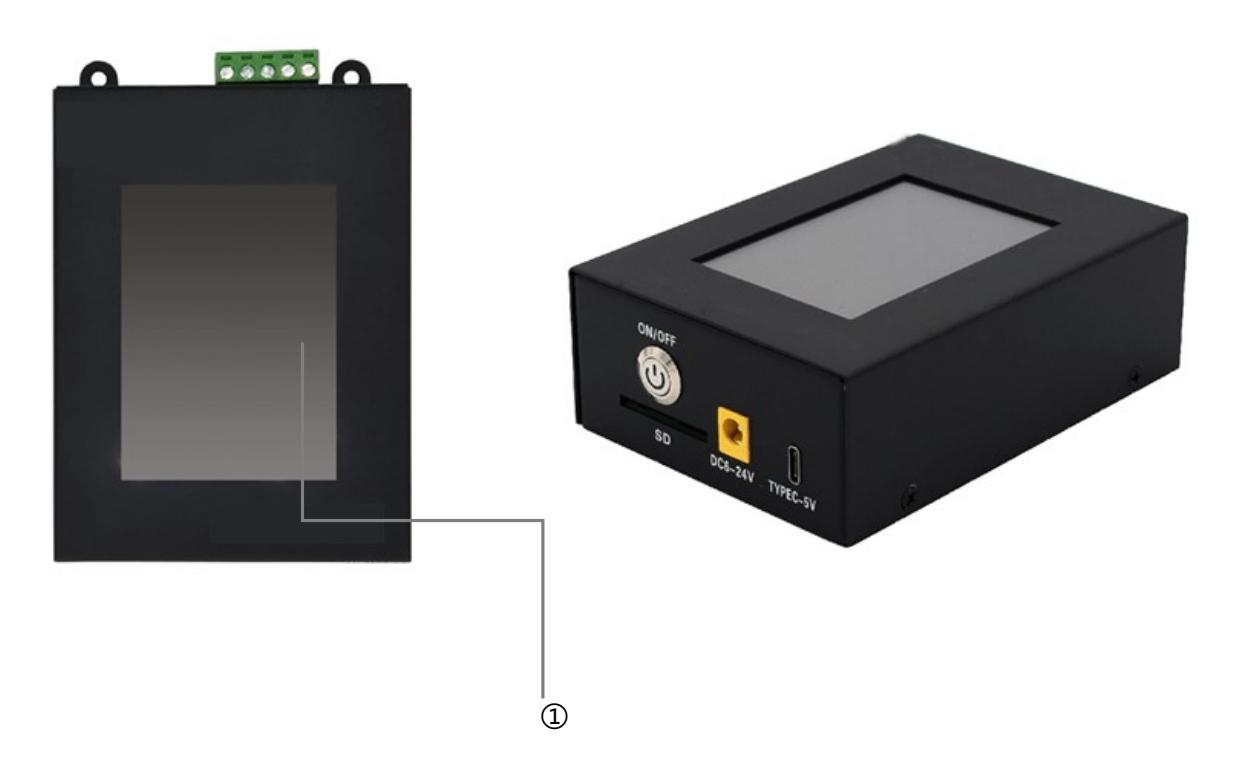

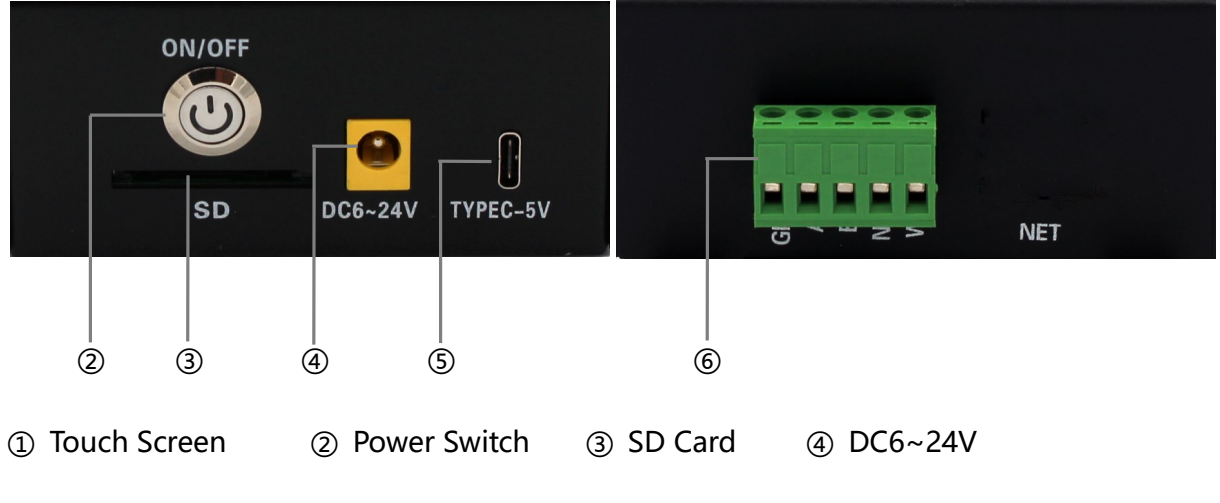

⑤ Type-C Interface ⑥ DMX512 Signal Output

# **II. OutPut Port Definition**

5Pin Terminals Sort Sequentially From Left to Right, As Shown Below:

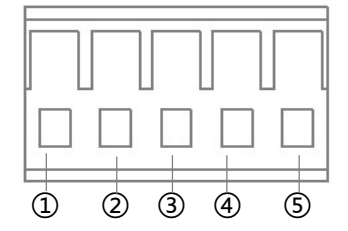

|        | 1   | 2     | 3     | 4  | 5           |
|--------|-----|-------|-------|----|-------------|
| DMX    | GND | Data+ | Data- | NC | Addressing+ |
| Signal | GND | А     | В     | NC | ADRI/PO+    |

# **III. Controller Three View Size Chart**

DC02 Front View:

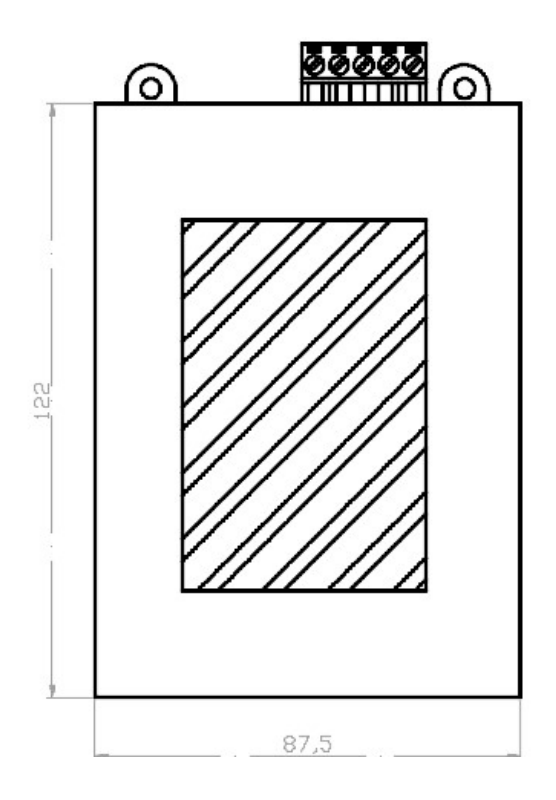

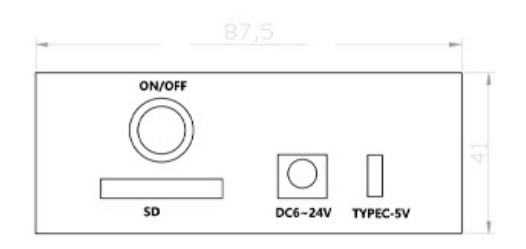

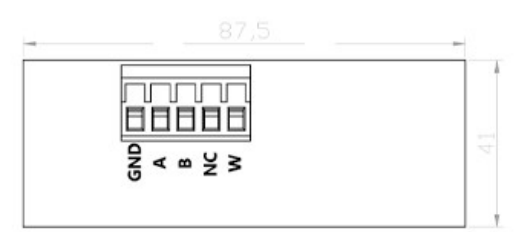

DC02 Two Side View:

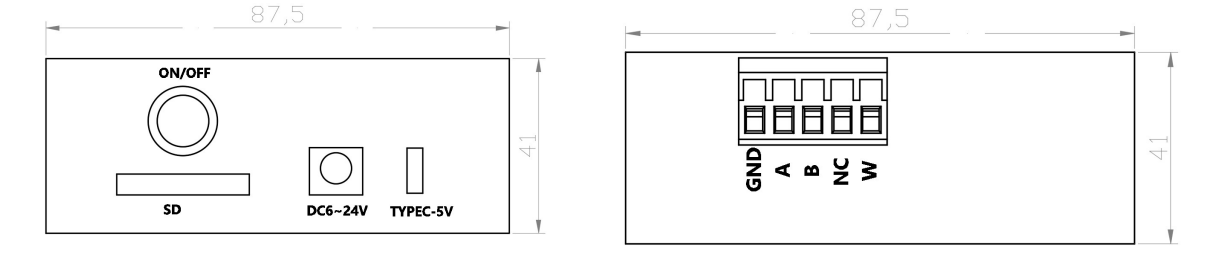

Remark: Above Three Views The Size Unit is mm.

# **IV. Basic Parameter Table**

| Product Name       | Touch DMX Addresser                                   |  |  |
|--------------------|-------------------------------------------------------|--|--|
| Product Model      | DC02                                                  |  |  |
| A Storage Medium   | High-Speed SD Card (Standard)                         |  |  |
| Rated Power        | About 5W                                              |  |  |
| Touch Screen       | 3.5 "Resistive Touch LCD Screen                       |  |  |
| OutPut             | DMX512/DMX512-A/RDM                                   |  |  |
| Relative Humidity  | About 95% (Non-Condensing)                            |  |  |
| Temperature        | -40°C ~ 80°C;                                         |  |  |
| Length             | 122mm                                                 |  |  |
| Width              | 87.4mm                                                |  |  |
| Height             | 41mm                                                  |  |  |
| Power Supply Mode  | Type-C Power Supply and DC Power Supply               |  |  |
| Power Supply Input | DC 6.0~24V, Max 2.0A                                  |  |  |
| Shell Material     | Iron (Dusting Process)                                |  |  |
| Accessories        | SD Card x1//DC Headx1/Warranty Card x1/Foam Paper Box |  |  |
| ACCESSORES         | x1/Screwdriver x1                                     |  |  |

# Touch Screen interface and Functions

## I. Boot Screen

Press The Power Supply Switch on The Right Side of The Bottom of The Handheld

Addresser to Complete The Startup Operation. The Following information is Displayed;

- 1. Device Power Display;
- 2. Introduction of Equipment Functions;
- 3. Anti-error Touch Unlock Button and Language Switch;
- 4. Display Version ;
- 5. Device Firmware Version.

|                                                   | <b>020</b> 5             | 6 | Device Power Display                                     |
|---------------------------------------------------|--------------------------|---|----------------------------------------------------------|
| DMX512                                            | Device                   |   |                                                          |
| *DMX512 Console<br>*DMX512 Addres<br>*DMX512 Play | e *RDM<br>s *DMX512 Test |   | Function introduction                                    |
| Lamp                                              | Chinese                  |   | Anti-error Touch<br>Unlock Button and<br>Language Switch |
| CV                                                | V048(J)<br>085           |   | Display Version<br>Firmware Version                      |

Note: To Switch The Language Interface, Click The Button and Then Click The Device Unlock Button to Take Effect.

#### II. Screen Unlock

Click The Device Unlock Button to Enter the Main Operation interface of the Handheld

Device, as Shown Below:

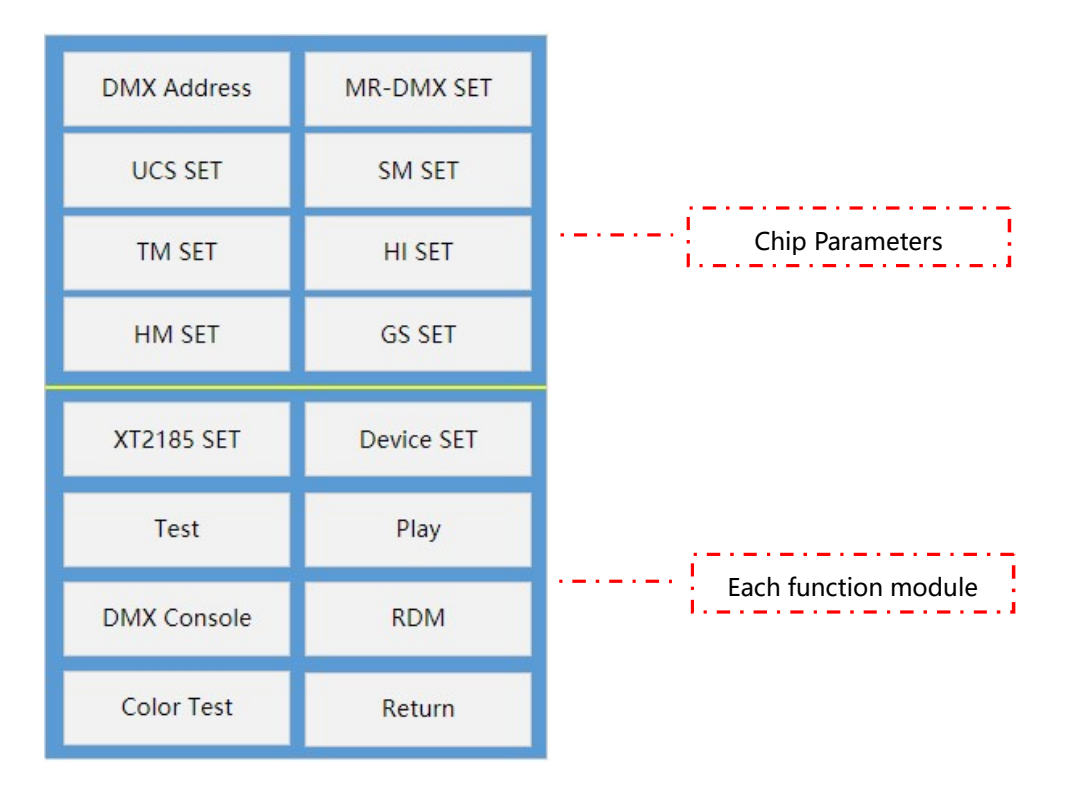

## **III. Function Module Description**

#### I. Write The Address

Click "Write Address" in The Main Operation interface, You Can Enter The interface of

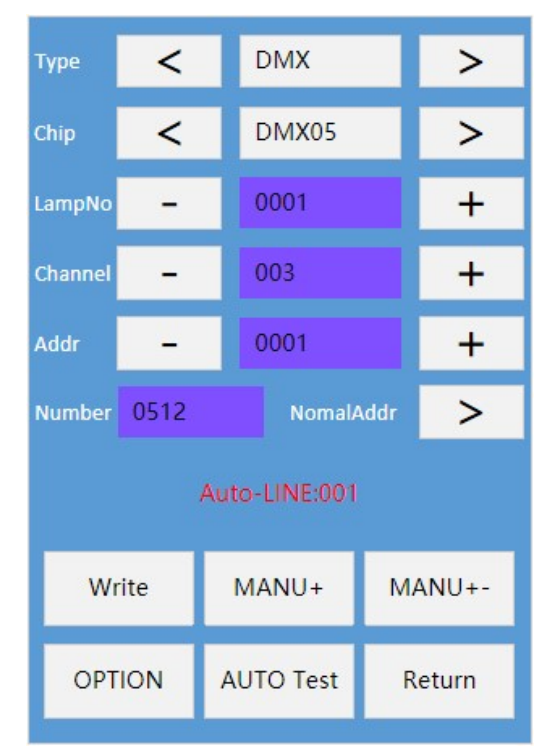

Writing Address, as Follows:

**Type:** DMX is Selected by Default. Press the Two Buttons of "<" or ">" to Switch to Select

The Corresponding Chip Type. Currently, The Supported Types include DMX,

Chip:

DMX Support Chip: DMX05, DMX05\_JDQ, DMX02, SL\_DMX01, QED512P, LX5123, LX5124, WX512, WX512 Start, WX512 Stop;

UCS512D、UCS512E、UCS512F、UCS512G6、UCS512H4、UCS512KH、UCS512KL。

**SM Support Chip**: DMX512AP, SM16512, SM16511, SM16522, SM17511, SM17512, SM17522, SM17500, SM17500\_A, SM18522P, SM18522PH, SM18512P, SM19522PG, SM19522PHG;

TM Support Chip: : TM512、TM512AC、TM512AL、TM512AD、TM512AB、TM512AE;
HI Support Chip: : HI512A0、HI512A0Zi、HI512A4、HI512A6、HI512D、HI512E;
HM Support Chip: : HM512G、HM512GH、HM512GF、HM612R;

**GS Support Chip**: : GS8512、GS8513、GS8515、GS8516;

LampNo: Lamp Number, Default Value is 1;

**Channel**: Number of Lamp Channels: The Number of Output Channels Provided by a Single Decoding Chip in The Lamp. The Default Value is 3. Click The Blue Block, Enter Through The Keyboard, and Then Click Enter to Complete The Value Setting;

Addr: The Starting Address Will be More Numbered and Channel Automatically Displayed;

Write Addr: Write Address Button, Select Parameters and Click This Button to Address;

AUTO Test: Automatic Test Button, Click to Automatically Run Point Test;

MANUTest- / MANUTest+: Click The Two Buttons to Perform The Manual Run Point Test;

**Operation Status:** Address State, Automatic Running Point, Manual Running Point, etc.; **OPTION:** 

SM16512 Only, Special Functions of SM16512 Chip Are as Follows:

PoweronLGT: There are Four Options: OFF / 50% WHITE/ 100% WHITE/ 50% BLUE;

ChannelSel: Support 3/4 Channel.

SL-DMX01 Only, Special Functions of SL-DMX01 Chip Are as Follows:

Mode: OFF/08CH Mode /40CH Mode /36CH Mode /32CH Mode /01CH Mode /03CH

Mode /04CH1 Mode /04CH2 Mode /05CH Mode /07CH Mode, Switch Using Buttons.

**GS Only**, Special Functions of GS Chip Are as Follows:

ChannelSel: Support 3/4 Channel;

Address: Set This Parameter Based on The Number of Chip Channels;

#### 2、MR-DMX SET

Click "MR-DMX Chip Settings" on The Main interface to Enter The interface as Follows:

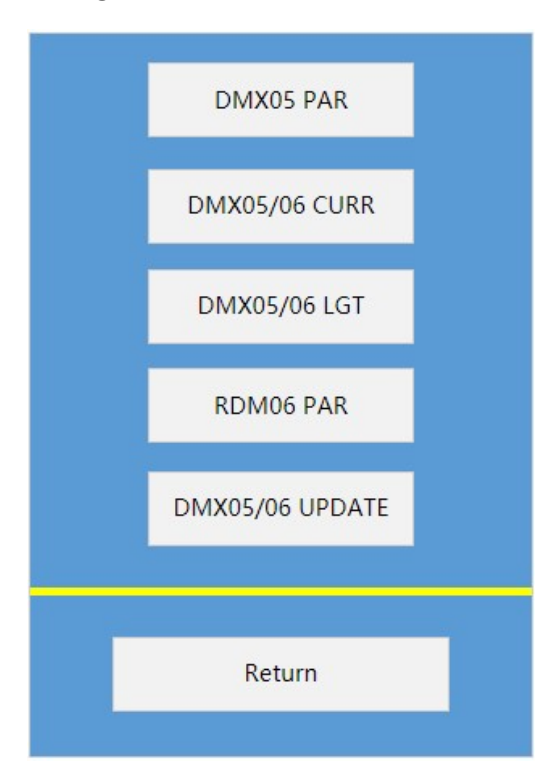

#### 2.1 DMX05 PAR

Click "DMX05 Parameters" to Enter The interface of Writing DMX05, as Follows:

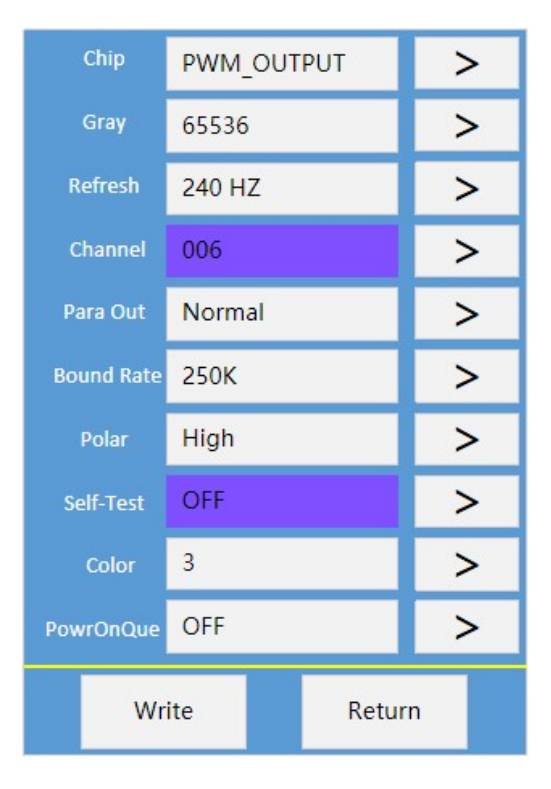

Parameters Are Described as Follows::

| DMX05 Chip Parameter Table |                                                   |      |  |
|----------------------------|---------------------------------------------------|------|--|
| Parameter                  | pecific Parameter Values                          | Note |  |
|                            | PWM_OUTPUT                                        |      |  |
| Туре Спір                  | UCS、SM、TM、MY、MBI Reference Chip Decoding          |      |  |
| Gray Scale Level           | 16Bit 32-65536 Level                              |      |  |
| Rate of Refresh            | PWM: 60Hz-3840Hz                                  |      |  |
|                            | PWM: 1-6 Channels                                 |      |  |
| DWX Channels               | SPI Decoding: 100 Channels                        |      |  |
| Parallel                   | Normal/Two Parallel/three Parallel//four Parallel |      |  |

| Serial Baud Rate   | 250KAuto:250K-1M                                     |  |  |
|--------------------|------------------------------------------------------|--|--|
| Polarity of output | High/Low                                             |  |  |
|                    | OFF/R→G→B/A Light on/ B Light on/ C Light on/ D      |  |  |
| Chip Self lest     | Light on/ All Light on/7 Color/Fix Color/Last Frame/ |  |  |
| Number of Colors   | 1/2/3/4                                              |  |  |
| Power-on Queue     | OFF/ON                                               |  |  |

#### 2.2 DMX05/06 CURR

Click "DMX05/06 Current" to Enter The interface of DMX05/06 Current Gain Function,

as Follows:

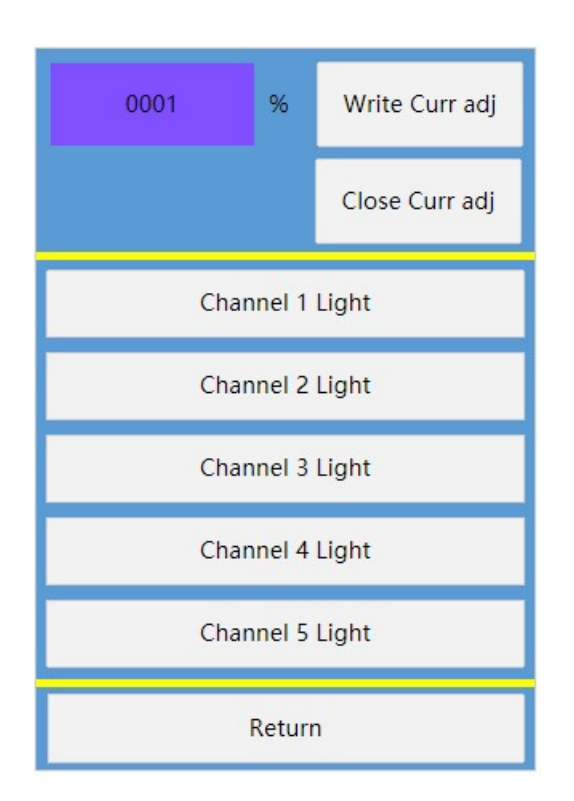

Click The Blue block to Modify The Percentage Value of Current Gain. Click Write.

#### 2.3 DMX05/06 LGT

Click "DMX05/06 Brightness" to Enter The Brightness Setting of DMX05/06 Chip, as

Follows:

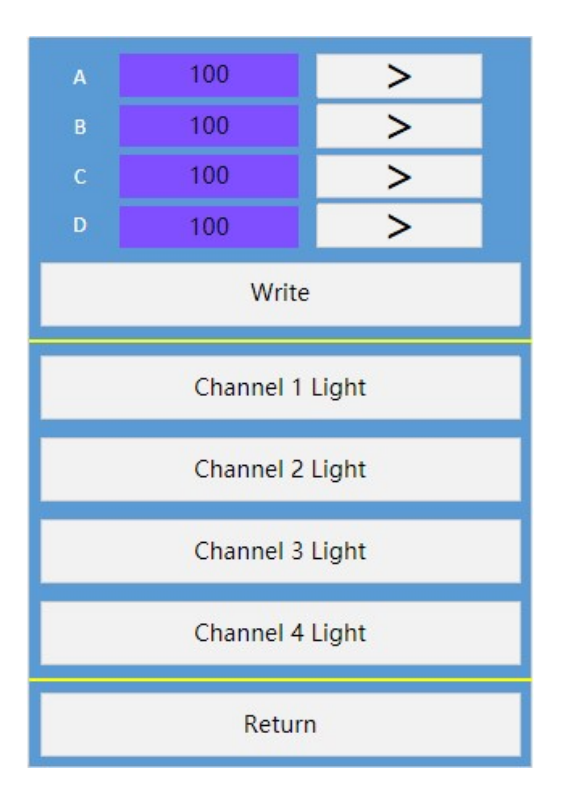

Long Press The Blue Block, Enter The Channel Brightness Value, or increase it One by

One Through The Button, Click Write to Complete The Setting.

#### 2.4 RDM06 PAR

Click "RDM06 Parameters" to Enter The interface of RDM06 Parameters as Follows:

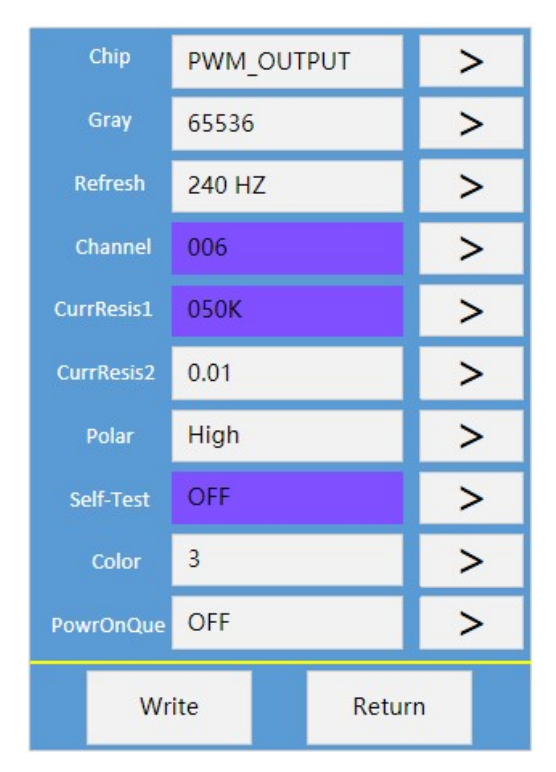

Parameters Are Described as Follows:

| RDM06 Chip Parameter Table |                                                                             |          |  |
|----------------------------|-----------------------------------------------------------------------------|----------|--|
| Parameter                  | pecific Parameter Values                                                    | Note     |  |
| Parameter                  | PWM_OUTPUT                                                                  |          |  |
|                            | UCS、SM、TM、MY、MBI Reference Chip Decoding                                    |          |  |
| Type Chip                  | 16Bit 32-65536 Level                                                        |          |  |
| Gray Scale Level           | PWM: 60Hz-3840Hz                                                            |          |  |
| Pata of Pofrach            | PWM: 1-6 Channels                                                           |          |  |
| Kate of Kerresh            | SPI Decoding: 100 Channels                                                  |          |  |
| Resistance                 | 050K                                                                        | RDM item |  |
| Resistance of Current      | 0.01/0.05                                                                   | RDM item |  |
| Serial Baud Rate           | High/Low                                                                    |          |  |
| Polarity of output         | OFF/R $\rightarrow$ G $\rightarrow$ B/A Light on/ B Light on/ C Light on/ D |          |  |
| Polarity of output         | Light on/ All Light on/7 Color/Fix Color/Last Frame                         |          |  |
| Chip Self Test             | 1/2/3/4                                                                     |          |  |
| Number of Colors           | OFF/ON                                                                      |          |  |

#### 2.5 DMX05/06 UPDATE

Click "DMX05/06 Firmware Upgrade" To Enter The interface of Chip Firmware Upgrade,

as Follows:

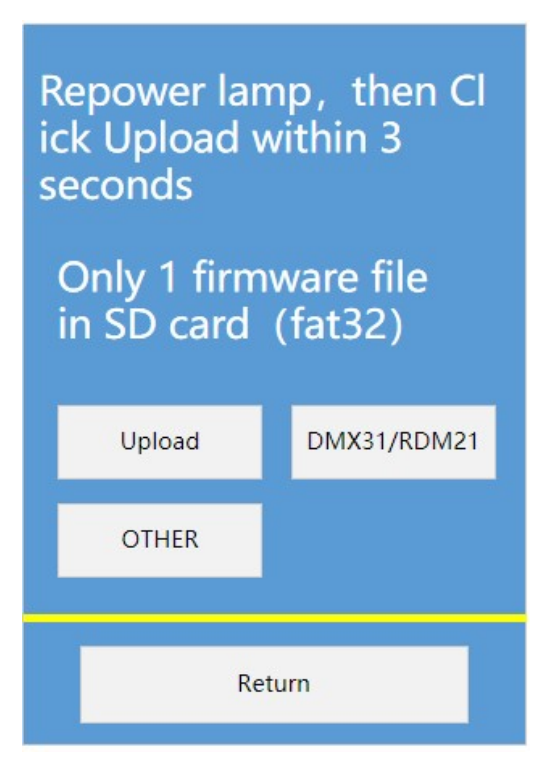

#### **Points to Note:**

DMX05/06 Chip Firmware Upgrade, Click Upgrade Within 3 Seconds After Power-on.

#### 3、UCS SET(Continuous Update)

Click "UCS Chip Settings" on The Main interface to Enter The interface as Follows:

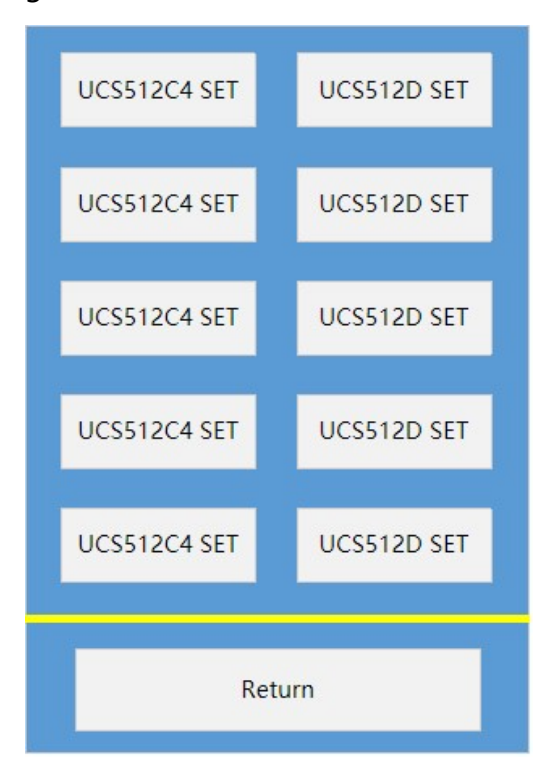

#### 3.1 UCS512C4 SET

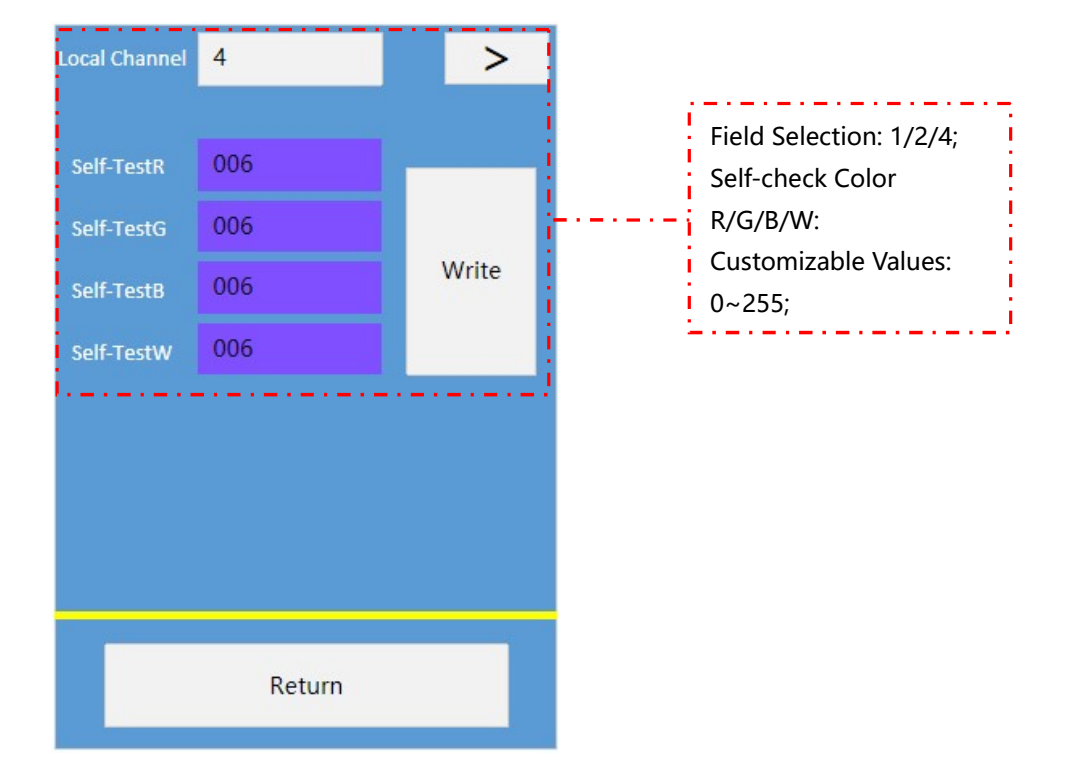

Click "UCS512C4 Chip Settings" To Enter The Setting interface as Follows:

#### 3.2 UCS512D SET

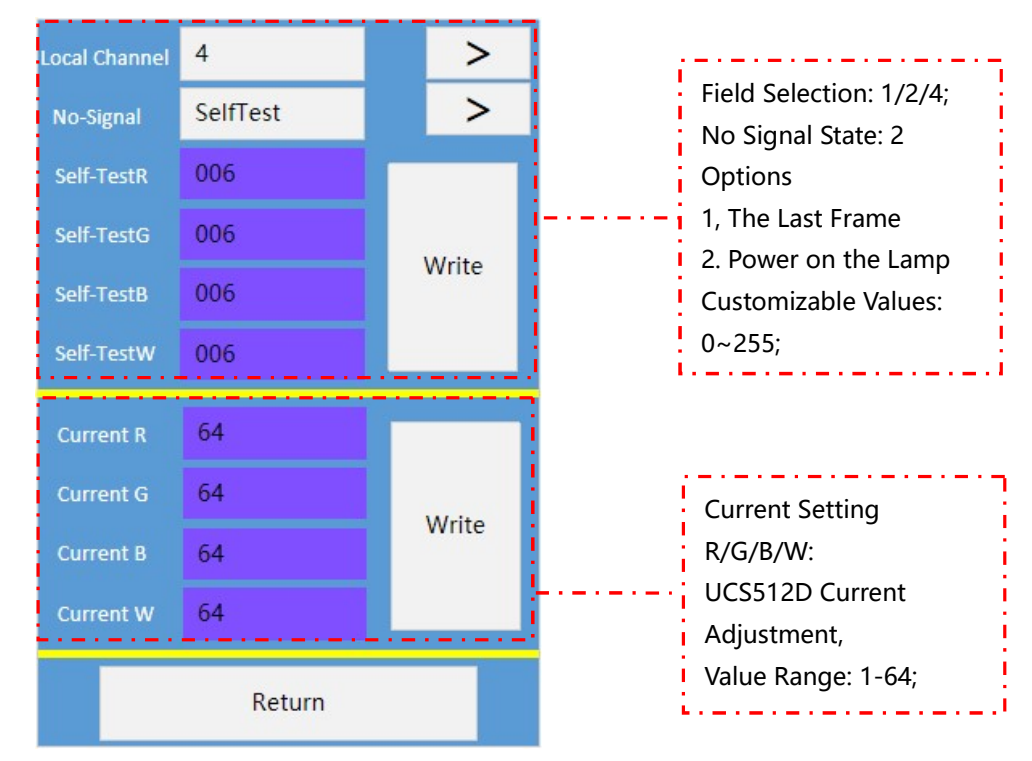

Click "UCS512D Chip Settings" To Enter The Setting interface as Follows:

#### 3.3 UCS512E SET

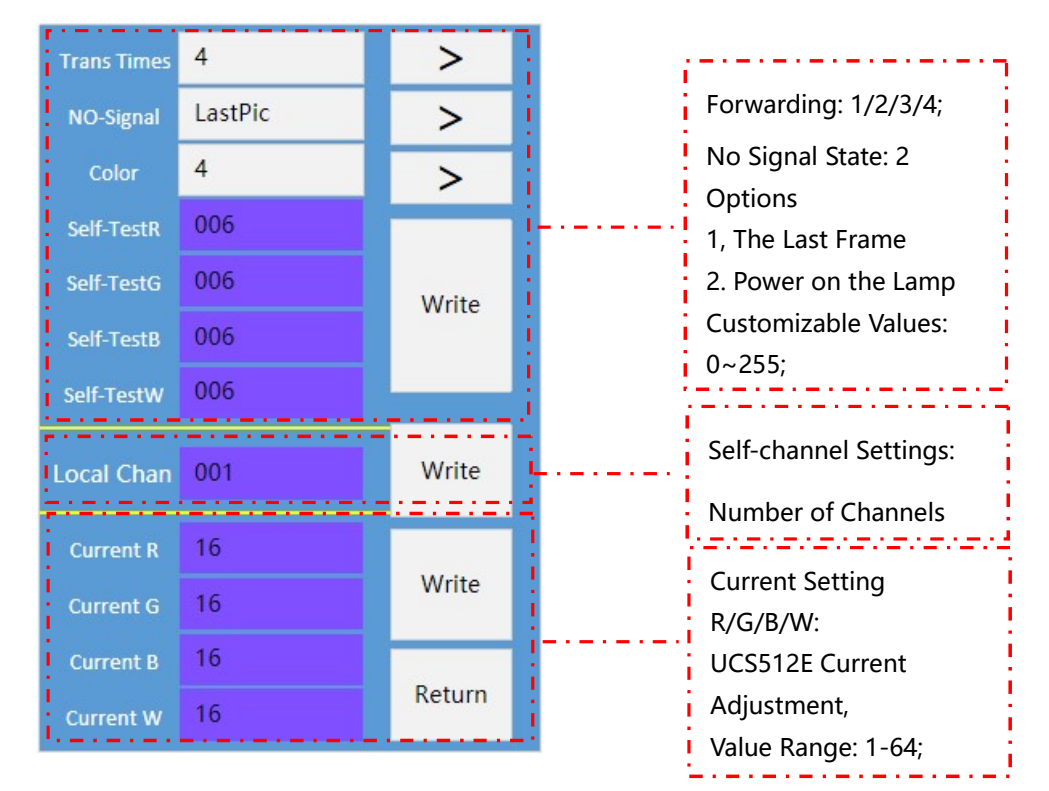

Click "UCS512E Chip Settings" To Enter The Setting interface as Follows:

#### 3.4 UCS512F SET

Click "UCS512F Chip Settings" To Enter The Setting interface as Follows:

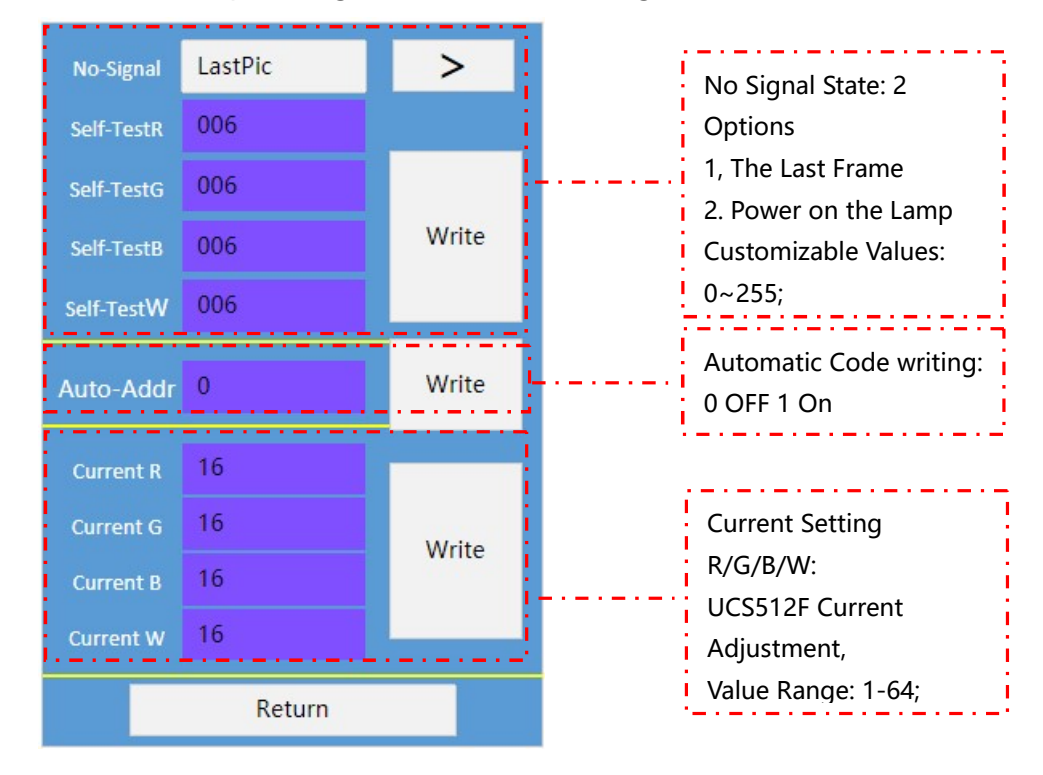

#### 3.5 UCS512G6 SET

Forwarding: 4 Write > 1/2/3/4/5/6; Automatic Write: Enable NO Auto-Addr > Write and Disable Grayscale Smoothing: NO Write > On and off A Anti-jamming: On and NO > Write OFF \*\*\*\*\*\*\*\*\*\*\*\* Other parameters: Chip OTHER-Set Parameters ............. CURR-Set **Current Setting** R/G/B/W: UCS512G6 Current **PWM-Set** Adjustment, \_.\_... Value Range: 1-64; Return **PWM Settings:** Value Range: 1-128;

3.5.1 Click "UCS512G6 Chip Settings" To Enter The Setting interface as Follows:

3.5.2 Click "Other Parameters" To Enter The interface for Setting this Function, as

SelfTest No-Signal > No Signal State: 2 4K > Options 1, The Last Frame AddrCheck ON > 2. Power on the Lamp Customizable Values: All-Jump OFF > 0~255; **1**s > Refresh Rate: 250/4K/8K/16K OFF **RGB-Change** > optionalAddress **1**s > Detection: Enable and Disable OFF > All-Change Effect: On and OFF Time: Built-in Effect **1**s > Time Return NextPage

Follows:

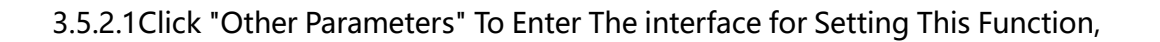

as Follows:

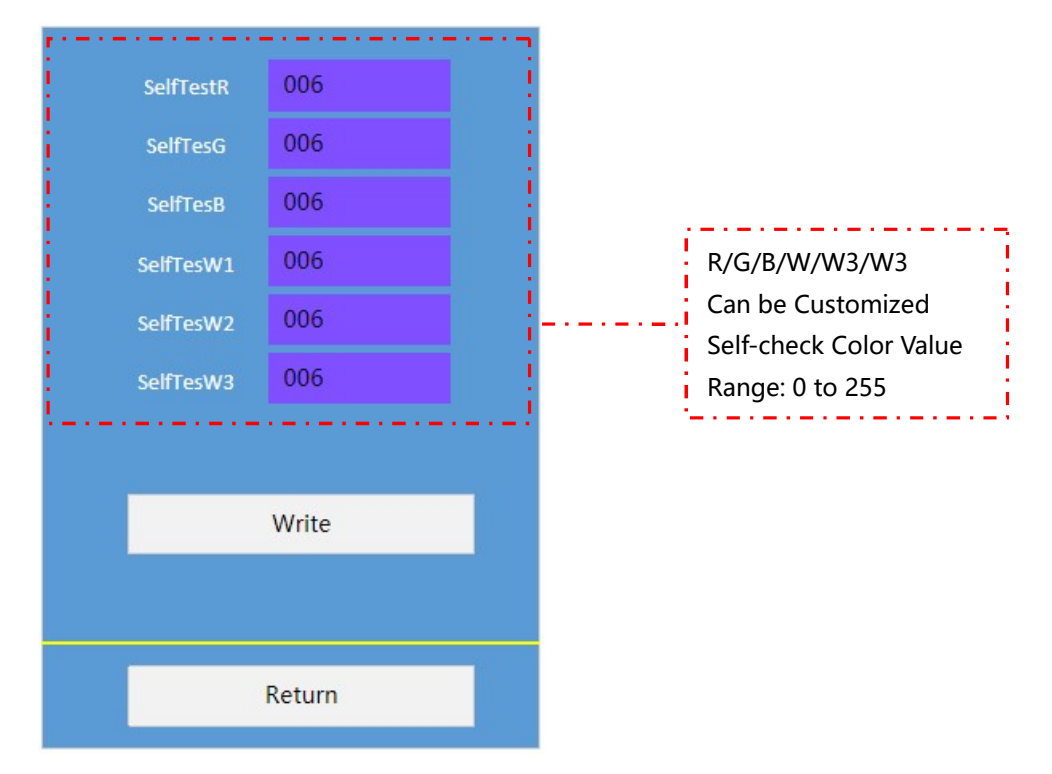

3.5.3 Click "Current Setting" To Enter The interface For Setting This Function, as

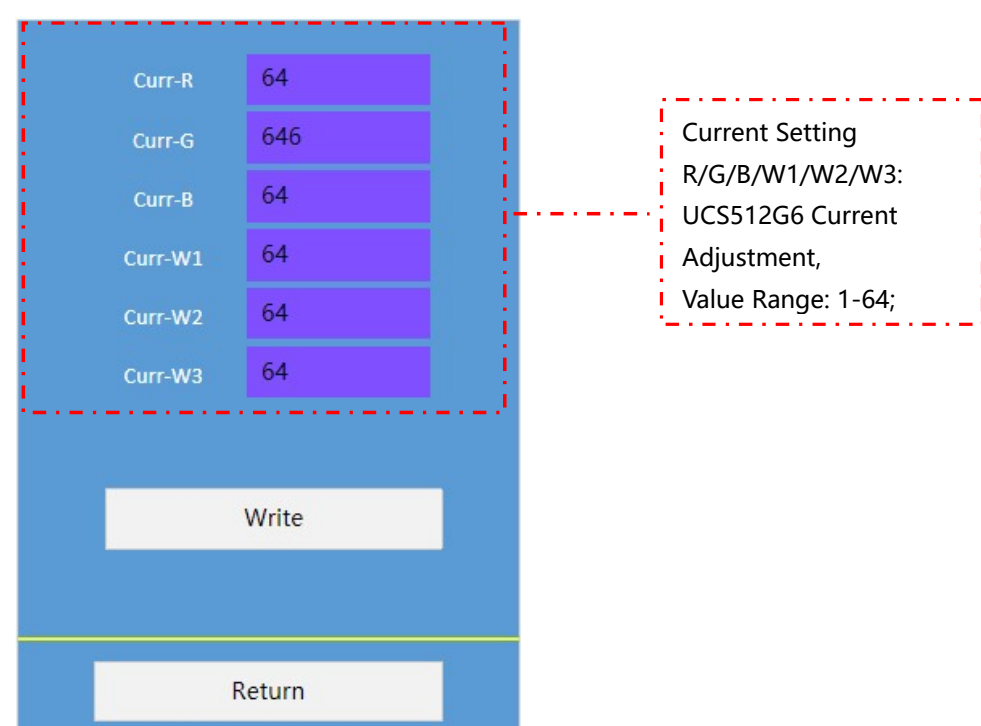

Follows:

3.5.4 Click "PWM Maximum" To Enter The interface for Setting This Function, as

Follows:

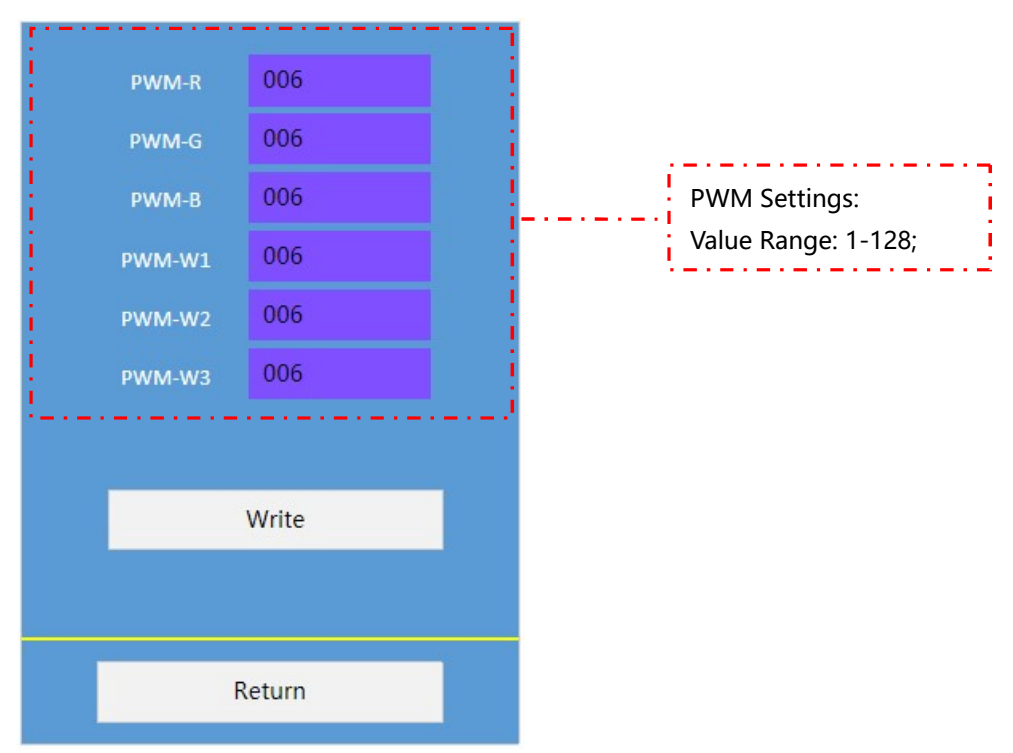

#### 4、SM SET(Continuous Update)

Click "SM Chip Settings" on The Main interface to Enter The interface as Follows:

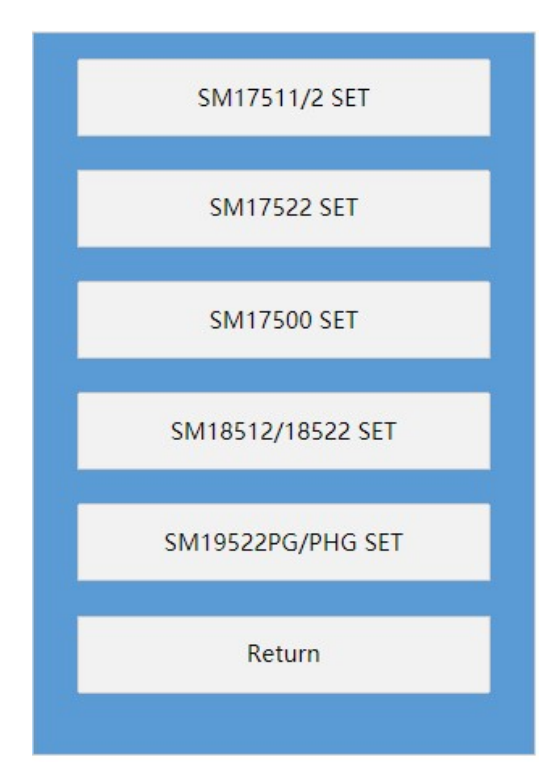

#### 4.1 SM17511/2 SET

Auto-Addr OFF > Automatic Address 4 Local Channel > Encoding: Enable and No-Signal > Disable SelfTest Channel: 1/2/3/4 Self-Test R 128 No Signal State: 2 Self-Test G 128 Options 1, The Last Frame Self-Test B 128 2. Power on the Lamp Self-Test W 128 Customizable Values: 0~255; 16 **Current Setting** Current G 16 R/G/B/W SM17512/2 Writ Current B 16 Current Adjustment, Value Range: 1-16; Current W 16 Return

Click "SM1751/2 Chip Settings" To Enter The Setting interface as Follows:

#### 4.2 SM17522 SET

Click "SM17522 Chip Settings" To Enter The Setting interface as Follows:

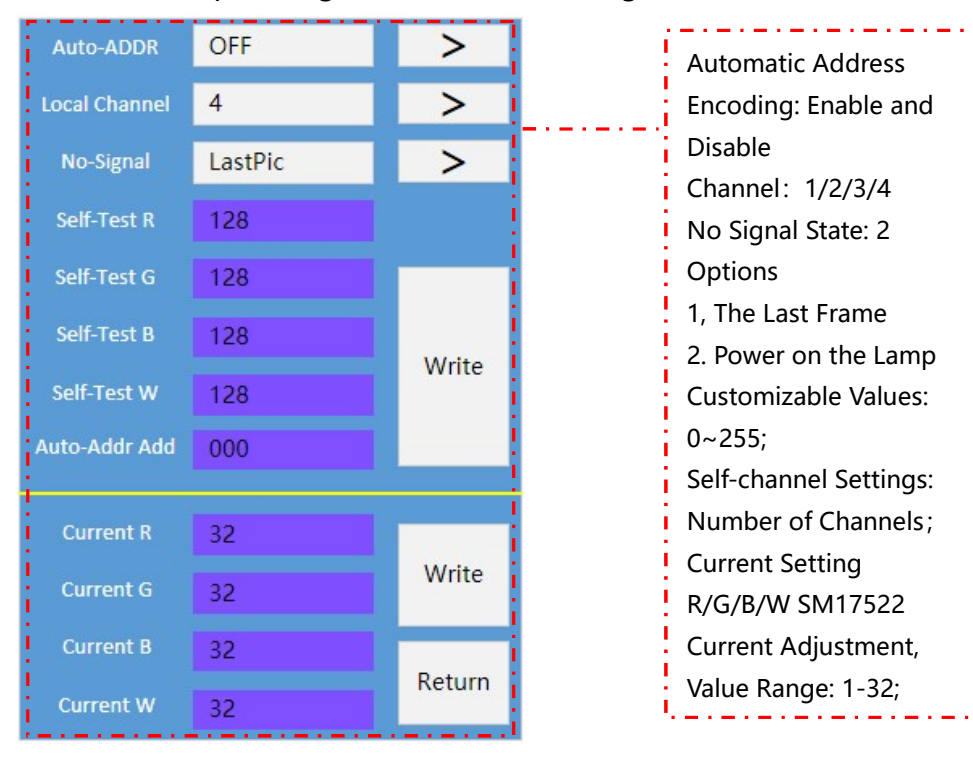

#### 4.3 SM17500 SET

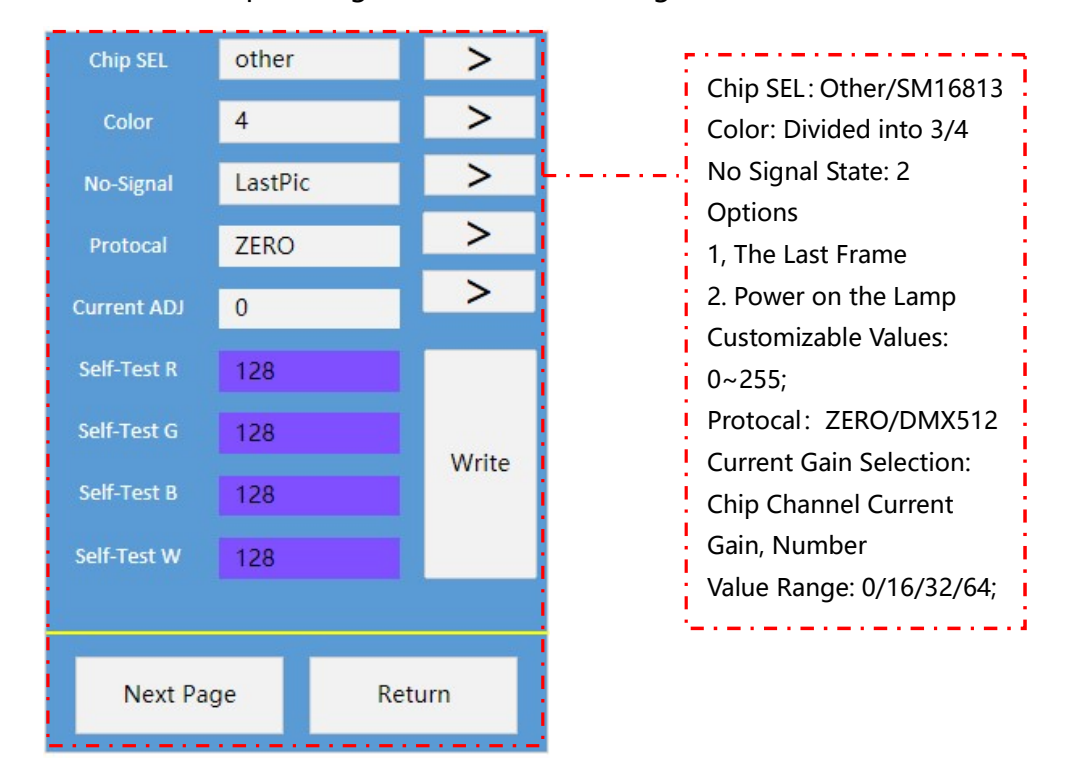

Click "SM17500 Chip Settings" To Enter The Setting interface as Follows:

#### 5、Device SET

Parameter Setting Functions, including Load Channel, Clock, FPS, etc.Are as Follows::

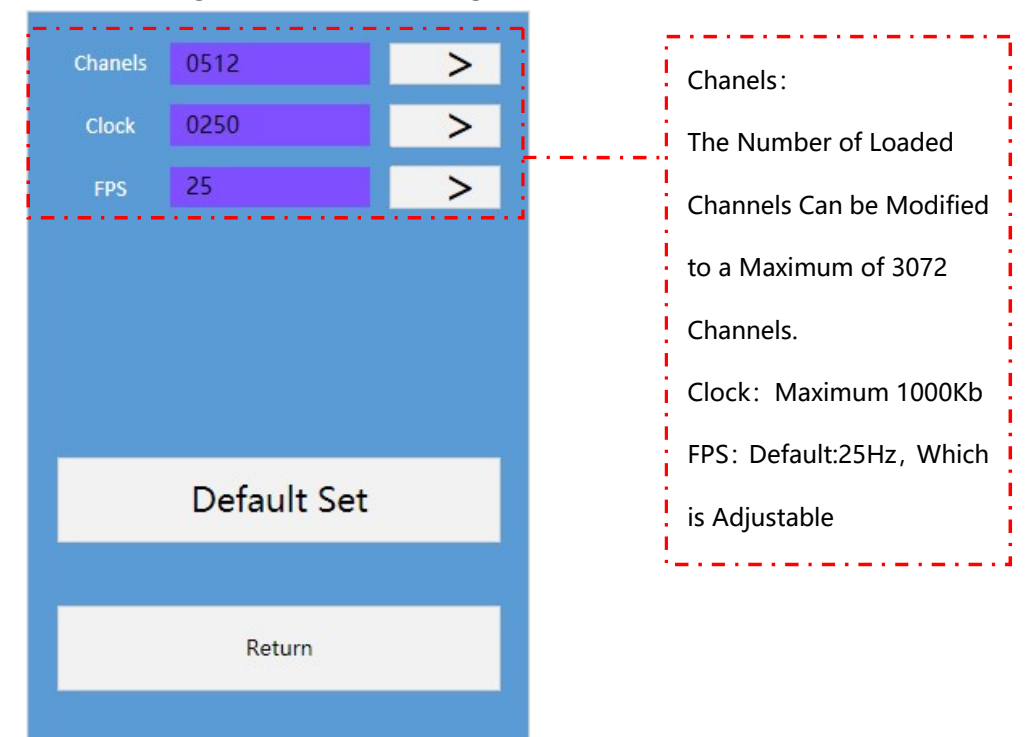

Note: Restore The Factory Settings, Restore The Device Parameters To The Factory State.

#### 6、Test

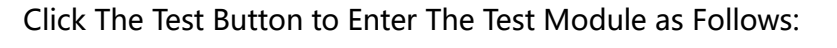

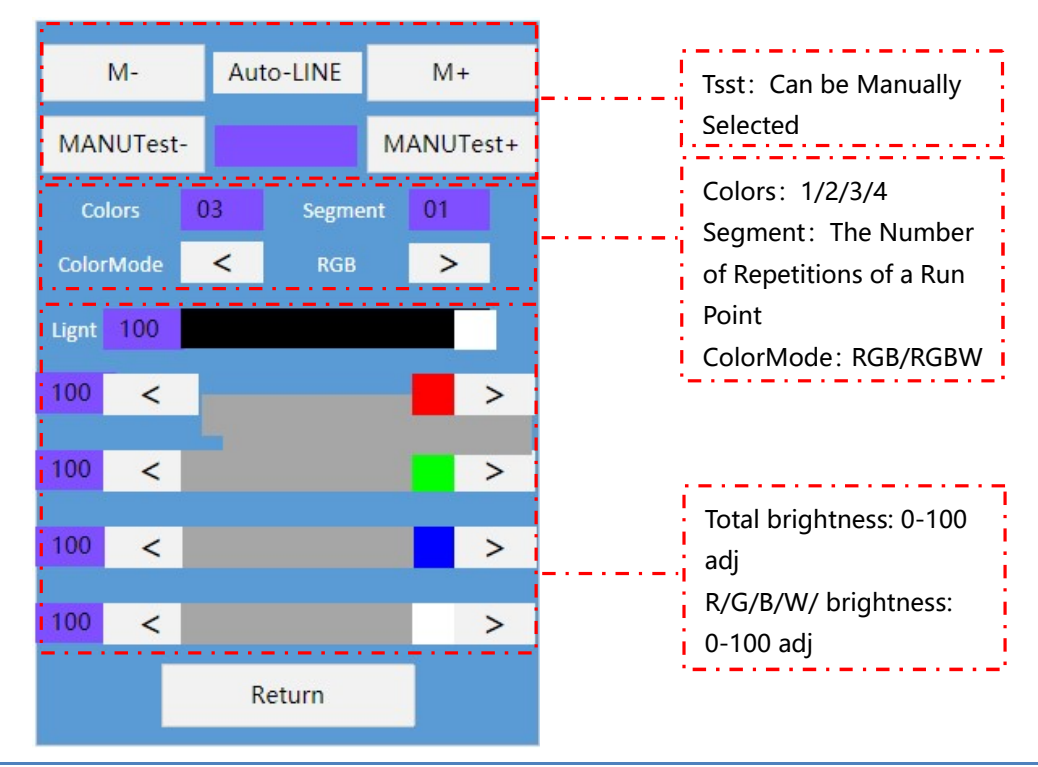

# **Test Effect in Automatic/Manual Mode**

| Code        | M-   M+         | Code        | Manual -   Manual +    |
|-------------|-----------------|-------------|------------------------|
| Auto-LINE   | Run Some        | Manu-LINE   | Manual Running Point   |
| Auto-RED    | Gradient Red    | Manu -RED   | Manual Red Gradient    |
| Auto-GREEN  | Gradient Green  | Manu-GREEN  | Manual Green Gradient  |
| Auto-BLUE   | Gradient Blue   | Manu-BLUE   | Manual Blue Gradient   |
| Auto-WHITE  | Gradient White  | Manu-WHITE  | Manual White Gradient  |
| Auto-CHING  | Gradient Cyan   | Manu-CHING  | Manual Cyan Gradient   |
| Auto-YELLOW | Gradient Yellow | Manu-YELLOW | Manual Yellow Gradient |

| Auto-PURPLE                                               | Gradient Purple       | Manu-PURPLE | Manual Purple Gradient |
|-----------------------------------------------------------|-----------------------|-------------|------------------------|
| $R \rightarrow G \rightarrow B \rightarrow W \rightarrow$ | RGBW Jump             |             |                        |
| R~G~B~W~                                                  | Multi Color Gradient  |             |                        |
| 7Color mode0                                              | Seven Color Gradient  |             |                        |
| 7Color mode1                                              | Colorful Flowing      |             |                        |
|                                                           | Water                 |             |                        |
| 7Color mode2                                              | Colorful Tail         |             |                        |
| RGBW                                                      | Specify a Color Value |             |                        |

Note 1-1: The Part with -- in The Above Table Represents: Manual Mode is Not Supported

in This Test Mode;

Note 1-2: RGBW Mode is The Specified Color Value Mode. When You Drag The Color Value of The Four Channels R/G/B/W in the interface, The Test mMode Will Automatically Switch

to RGBW Mode;

**Colors :** Refers to The Number of Colors in The Animation Playing Mode. The Value Range

is 1/2/3/4.

ColorMode: Support Color Selection, Such as R, RG, RGB, RGBW, Color Channel order Can

be Freely Selected

#### 7、Play

Click "Play" on The Main interface to Enter The interface for Playing Offline Files in SD, as Follows:

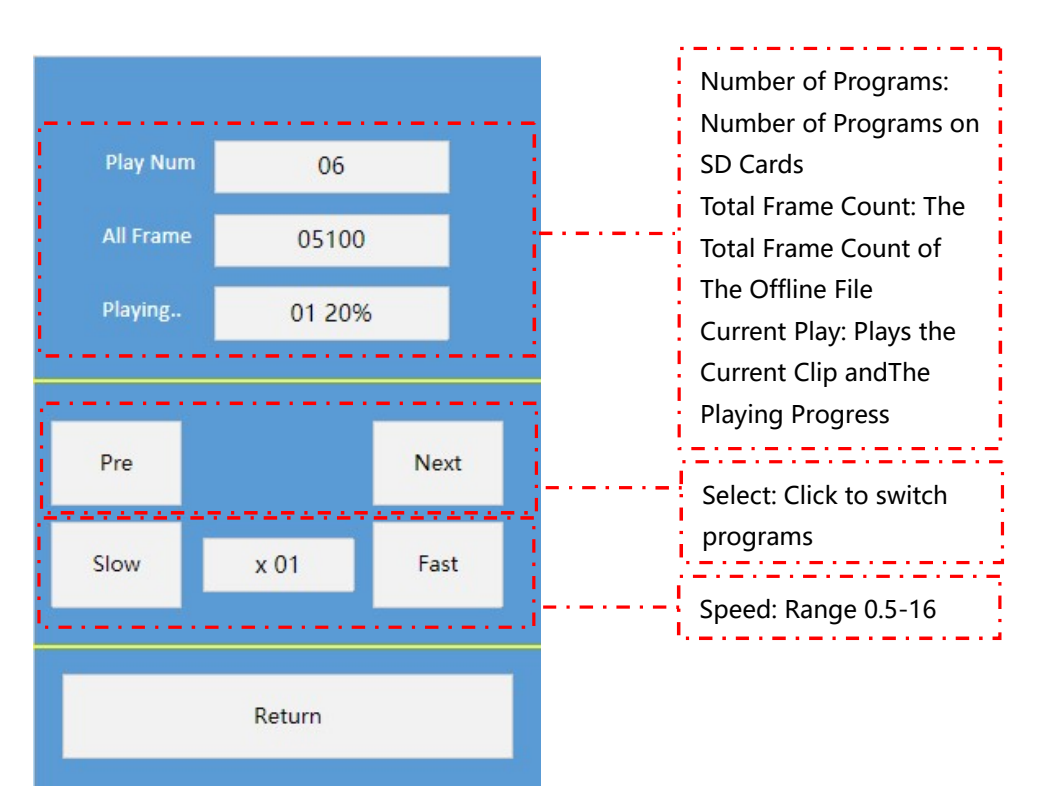

#### 8、DMX Console

Click "DMX Console" on the Main interface to Enter The interface That Simulates

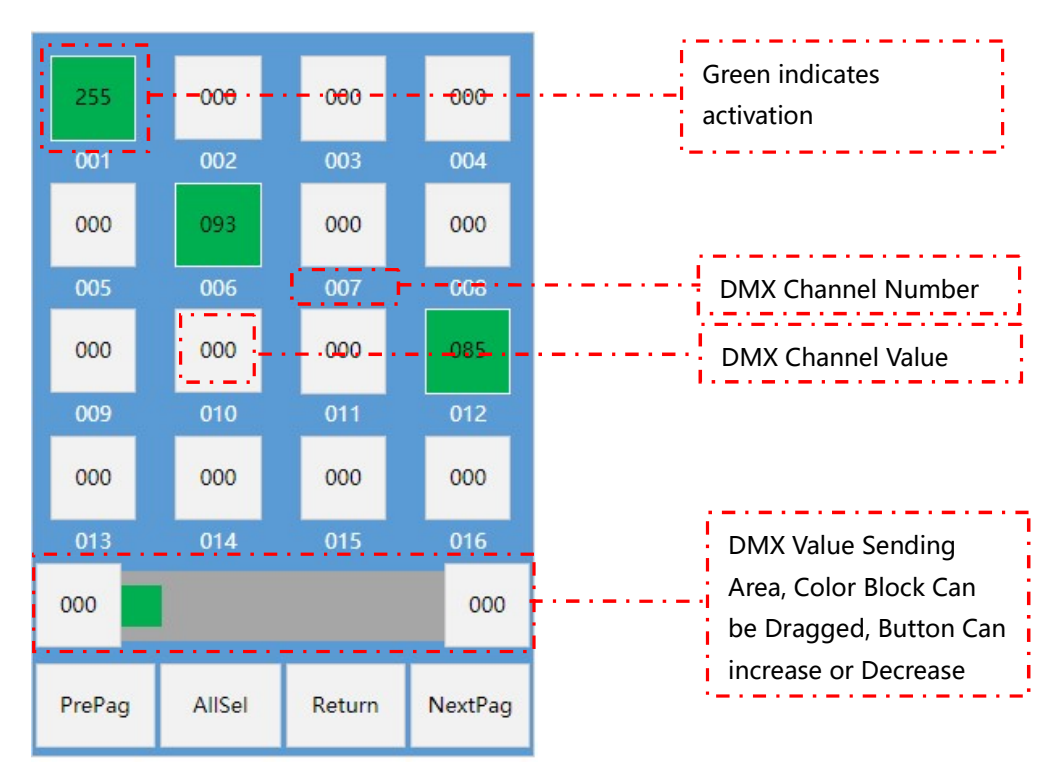

DMX512 Console, as Follows::

#### 8、RDM

Click "RDM" on the main operation interface to enter the interface for detecting and

addressing RDM lamps, as follows:

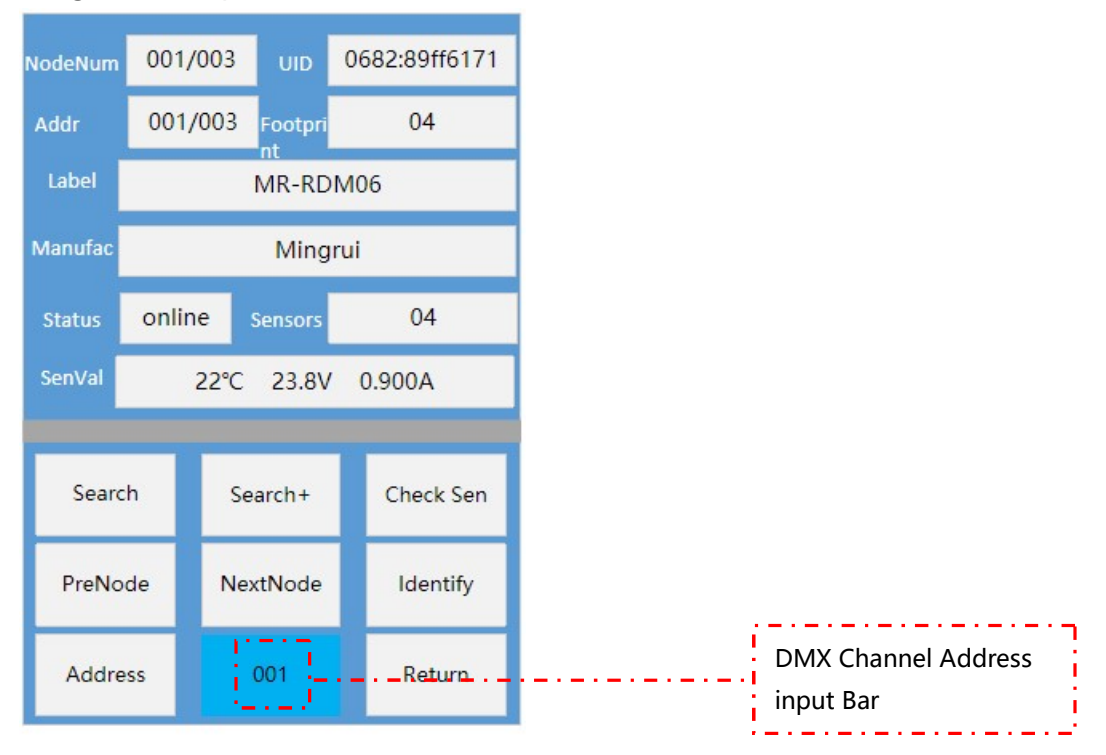

NodeNum: DC02 The Number of Equipment Carried and a Particular Equipment in The

Format of 00X/00Y;

**UID**: Is The ID Code Given by The RDM Lamps at The Factory. This Code is The RDM Equipment Code and Has Uniqueness;

Addr: DMX512 Channel Address of The RDM Device;

Footprint: The Number of Channels of The RDM Device;

Label: Device Labels Manufacturer : Equipment Manufacturer information;

Status: Online and Offline Status of The Device Sensors: RDM Devices Probe Number;

SenVal: The Value Detected by The Probe, Temperature, Voltage, Current;

Search: Addressers Search RDM Devices;

Search+: After Searching for RDM Devices, Add RDM Devices and use incremental Search;

Check Sen: Non-Real-Time inspection of RDM Lamps;

PreNode|NextNode: Select The RDM Device by Pressing The up and Down Buttons. The

Number of Devices is Displayed in The Number of Devices;`

Identify: Light the Selected RDM Lamps;

Address: The DMX512 Channel Address of The Selected RDM Device is Specified by UID.

#### 9、Color Test

Click "Color Drive Take Color" in The Main Operation interface to Enter The interface of

Writing Color Drive Take Color, as Follows:

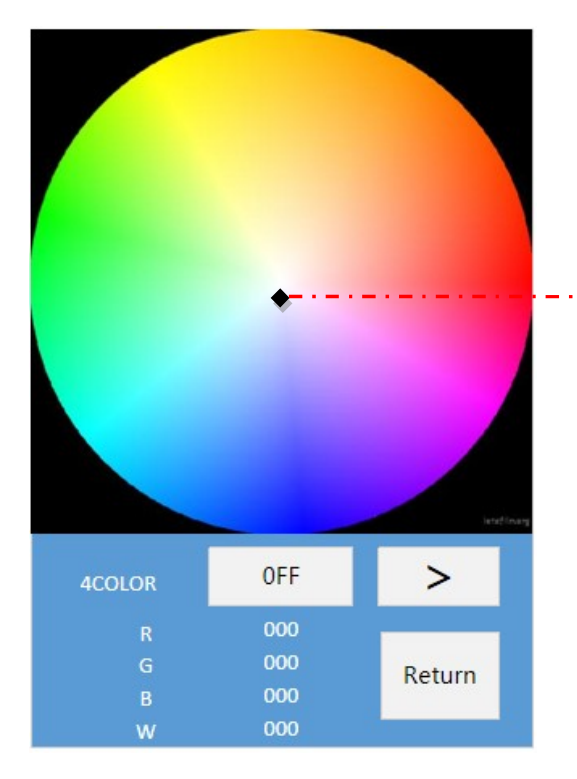

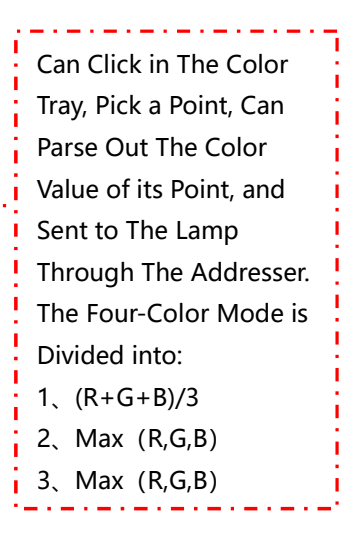

# Frequently Asked Questions\_\_\_\_\_

#### 1、 In DC02 application, according to DMX512 standard protocol, the load channel and

#### clock frequency should be set to what?

According to the standard protocol of DMX512, its standard value is as follows:

Number of loaded channels =512 channels;

Clock frequency (baud rate) =250K=0.25M

#### 2. What is the type of USB power supply interface of DC02?

The power supply interface of the DC02 handheld addresser is Type-C.

Although the current output of mobile phone charging bank is generally up to 2.1A, the

actual current output of mobile phone charging is non-constant current output, so the

actual current will not exceed 0.5A when using DC02.

#### 3、Can the DC02 handheld addresser be used as an offline master in engineering

#### applications?

The DC02 handheld addresser can read the offline effect file in the SD card and output the DMX512 signal to drive the LED lamp.